「データ領域のリカバリ」を行ったのですが、「データ領域の選択」で会社が 分かれてしまいました。同じ会社に表示することはできますか?

(画面例は「PCA 会計 DX システム B」を使用しています。)

※以下の『PCA 会計』には『経理じまん』を含みます。

「データ領域のリカバリ」を実行した後、「データ領域の選択」で別の会社として表示された場合は、 「システムツール」の[会社構成の変更]を実行することで、同じ会社として表示することができます。 以下の操作手順を参考に実行してください。

| 「データ領域の選択」の画面例】<br>■ データ領域の選択<br>会社(②):<br>コード <sup>ヘ</sup> 会社名<br>0001 PCA商事株式会社                                                                             | リカバリした後、「PCA 商事株式会社<br>2017/04/01〜 2018/03/31 第41 期」が、<br>別の会社として表示されているケースになり<br>ます。 |
|----------------------------------------------------------------------------------------------------|---------------------------------------------------------------------------------------|
| 0001         PCA商争株式会社           処理期間(A):            会計期間            2017/04/01~2018/03/31         第41期           P20V01c001Acc0006         5.00           PC | -名 <b>《領域別</b> )<br>▲ 商事株式会社                                                          |
| 《<br>選択(F                                                                                                    | >)<br>=5) キャンセル                                                                       |

【操作手順】

① 『PCA 会計』が起動している場合は、終了して、Windows の「スタート」-「PCA会計」- [シ ステムツール]を起動します。

※EasyNetwork 版、SQL 版、クラウド版の場合は、すべてのクライアントで『PCA 会計』を終了 してください。

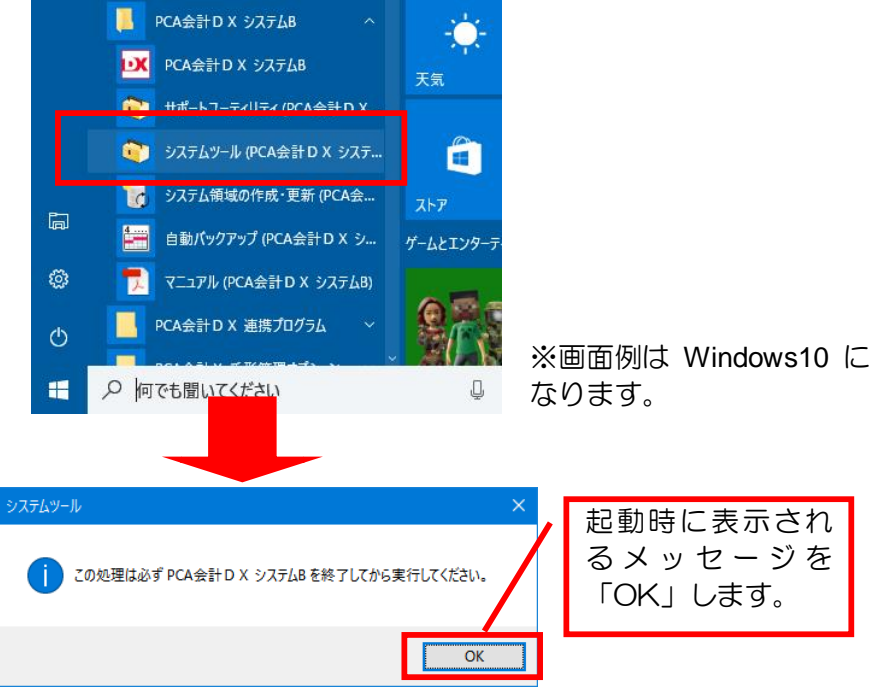

② [ユーザーID] [パスワード] を入力し、「OK」をクリックします。

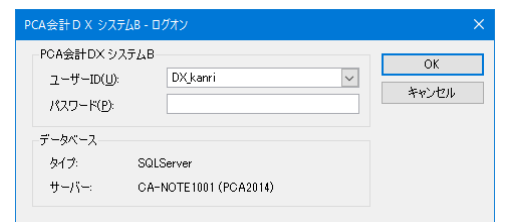

※OS 認証の場合、[ログ オン] 画面は表示されま せん。

③ [会社構成の変更] で [会社名による再構成] を選択し、実行してください。

| 📦 システムツール - PCA会計 D X システムB                                                                                                    | – D X                                                                                                    |
|----------------------------------------------------------------------------------------------------|----------------------------------------------------------------------------------------------------|
| 共通<br>会社構成の変更                                                                                                    | 会社構成の変更 実行(B)                                                                                                    |
| データ領域情報の再構築<br>領域の削除<br>システム履歴の確認<br>ログオンユーザーのクリア<br>ブログラムロックの解除<br>データベースの保守<br>操作履歴の上限値<br>ログオン形式の変更<br>物理データバスの再設定<br>eD00サーバー名の変更<br>領域ユーザーの作成制限<br>未使用ユーザーの削除<br>環境情報の取得<br>クライアント環境情報の確認<br>ブログラムバージョンの管理<br>NGサービスライセンスの管理<br>NGサービスライセンスの管理<br>Olient-API有効化の確認<br>アドインの登録解除<br>領域ユーザー情報のコピー<br>バターン設定のコピー | <ul> <li>         ・         ・         ・</li></ul>                                                                 |
|                                                                                                    | コード 会社名 0001 PCA商事様式会社 0001 PCA商事様式会社 0001 PCA商事様式会社 0001 PCA商事様式会社 0001 PCA商事様式会社                                |
|                                                                                                    | 2012年9月前(4):<br>会計期間 決算期数 データベース バージョン 会社名(領域別))<br>2017/04/01~2018/03/31 第41期 P20V01C001ACC0008 5.00 P C A商事株式会社 |
|                                                                                                    | 変更後         ジステムツール - PCA会計 D X ジステムB         ×                                                                   |
|                                                                                                    | (1) '会社構成の変更 は正常に完了しました。     (別しる(公)                                                                              |
|                                                                                                    | ОК                                                                                                    |

④ 会社ごとに領域が表示されることを確認し、[システムツール]を終了してください。

| 📦 システムツール - PCA会計 D X システムB                                                                    | - 0                                                                                                    | × |
|------------------------------------------------------------------------------------------------|----------------------------------------------------------------------------------------------------|---|
| 共通 会社構成の変更                                                                                     | 会社構成の変更 実行(12)                                                                                                    | J |
| データ領域の更新<br>データ領域情報の再構築<br>領域の削除<br>システム履歴の確認<br>ログオンユーザーのクリア<br>プログラムロックの角際余                  | <ul> <li></li></ul>                                                                                                    |   |
| データベースの保守<br>操作履歴の上版値<br>ログオン形式の変更<br>物理データバスの再設定<br>e000サーバー名の変更<br>領域ユーザーの作成制限<br>未使用ユーザーの削除 | 会社(2):<br>・ ・ ・ ・ ・ ・ ・ ・ ・ ・ ・ ・ ・ ・ ・ ・ ・ ・                                                                                                     |   |
| 環境情報の取得<br>クライアント環境情報の確認<br>プログラムパージョンの管理<br>ライセンスの管理<br>製品サービスライセンスの管理                        | 会計期間         決算期数         データベース         パージョン         会社名(領域別)           2016/04/01~2017/08/31         第40期         P20V01C001AcC0004         5.00         P C A 商事株式会社           2016/04/01~2017/08/31         第40期         P20V01C001ACC0005         5.00         P C A 商事株式会社           2017/04/01~2018/03/31         第41期         P20V01C001ACC0006         5.00         P C A 商事株式会社 |   |
| Cl ient-API有効化の確認<br>アドインの登録解除<br>領域ユーザー情報のコピー<br>パターン設定のコピー                                   |                                                                                                    |   |

操作は以上になります。